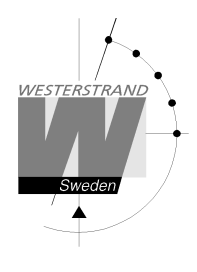

Document: 1787en14doc Author: TAn/MS Date: 2017-03-03 Page: 1 of 19

## Instructions

## **Digital clock**

LUMEX 5 and LUMEX 7 With NTP

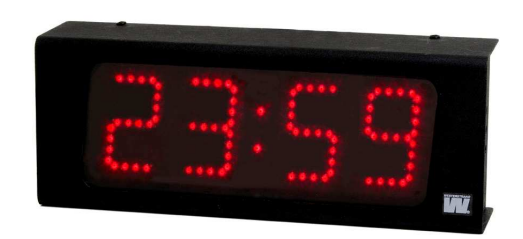

Internet:: E-mail:

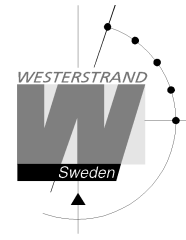

## General

Digital clock for indoor application with 4 digits and colon displaying time. The digits consists 7 segments.

Example:

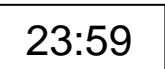

Digital clock for indoor application with 4 digits and colon displaying time. The digits consists 7 segments.

Example:

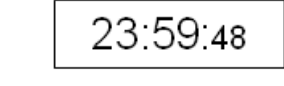

The configuration of the clock is made via a WEB-browser. The digital clock is synchronised by a NTP server. The colon will flash when time from the NTP server is accepted.

The clock has adjustable light intensity. The intensity of display has 8 levels.

If power failure occurs the display is turned off. After power failure the display is turned on and it will show the correct time.

## LAN connection

The digital clocks are equipped with a RJ45 (10BASE-T) connector for direct connection to the LAN via a Power-Over-Ethernet switch. Each clock has a unique IP address. The IP address, gateway, subnet mask and server IP address is set up via a WEB-browser. If DHCP is used the clock will receive its IP address automatically from the DHCP server.

The clock has standard IP fall back address 192.168.3.10.

#### NTP

To distribute correct time to different users in a Local Area Network (LAN) the Network Time Protocol (NTP) is used. NTP is a part of the protocol family TCP/IP. Westerstrand digital clocks type Ethernet LAN are operated and controlled by Time distributed in the Network

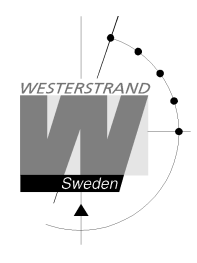

## **Functional description**

#### Start up

When the power cable is connected to the electronics the digital clock will show bars in the display. As soon as the clock has received and accepted the NTP signal, the display will show correct time and the colon between hours and minutes will start flashing.

#### Automatic "take over function"

In case the NTP would disappear, the built-in quartz crystal will take over control of correct time.

## Installation

- Unscrew 4 screws, 2 above and 2 below. Remove the back plate from the casing and mount it on the wall.
- Connect the LAN cable to RJ45 (10BASE-T).
- Connect the power 230VAC, 50Hz. according to page 6. When the clock is permanently installed a readily accessible disconnect device shall be incorporated in the fixed wires.
- Mount the casing.
- Configure the digital clock.

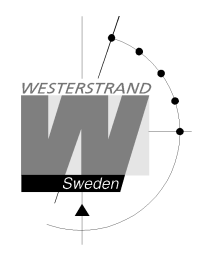

## Installation ceiling mounted

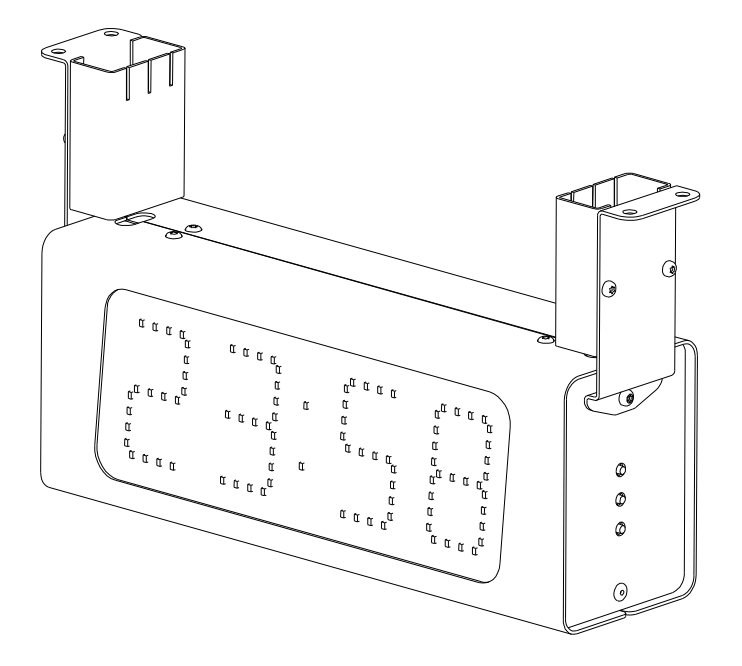

- Unscrew 2 screws under the service front (the front when you have R,F,P buttons to the right). Remove the front.
- Mount the 2 holder at the digital clock and mount it.
- Connect the LAN cable to RJ45 (10BASE-T).
- Connect the power 230VAC, 50Hz. according to page 7. When the clock is permanently installed a readily accessible disconnect device (2-polar, 3 mm contact gap) shall be incorporated in the fixed wires.
- Assemble the front and the cover for the holder.
- Configure the digital clock.

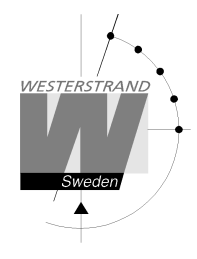

## Installation wall mounted

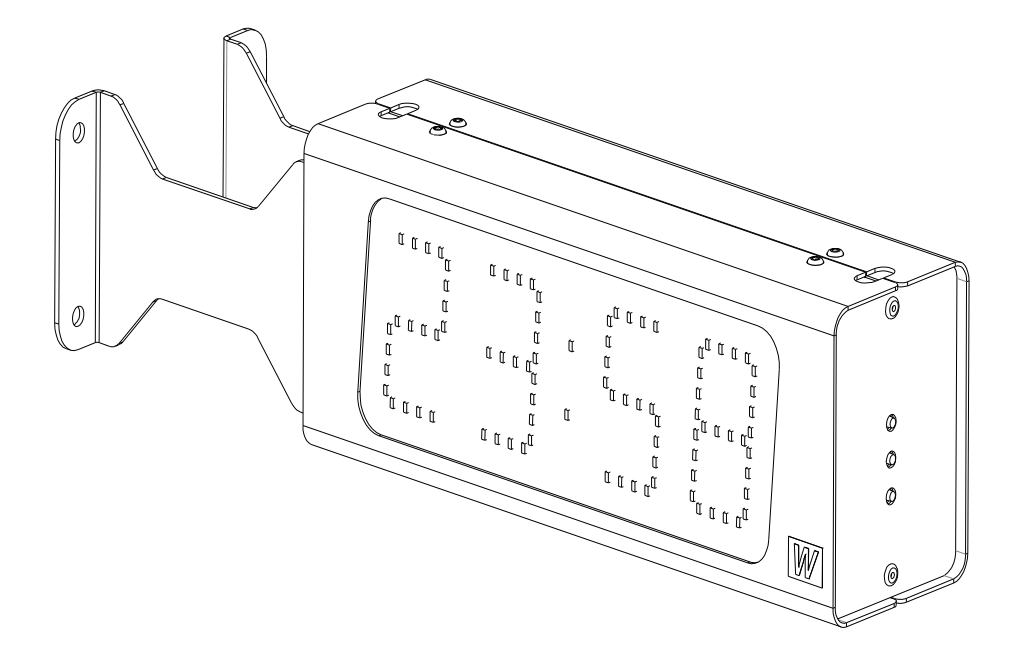

- Unscrew 2 screws under the service front (the front when you have R,F,P buttons to the right). ٠ Remove the front.
- Mount the digital clock. ٠
- Connect the LAN cable to RJ45 (10BASE-T).
- Connect the power 230VAC, 50Hz. according to page 7. When the clock is permanently installed a • readily accessible disconnect device (2-polar, 3 mm contact gap) shall be incorporated in the fixed wires.
- Assemble the front. .
- Configure the digital clock.

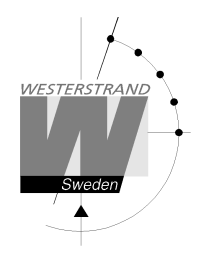

The power connections are made at the back plate (see below.)

#### LUMEX 5

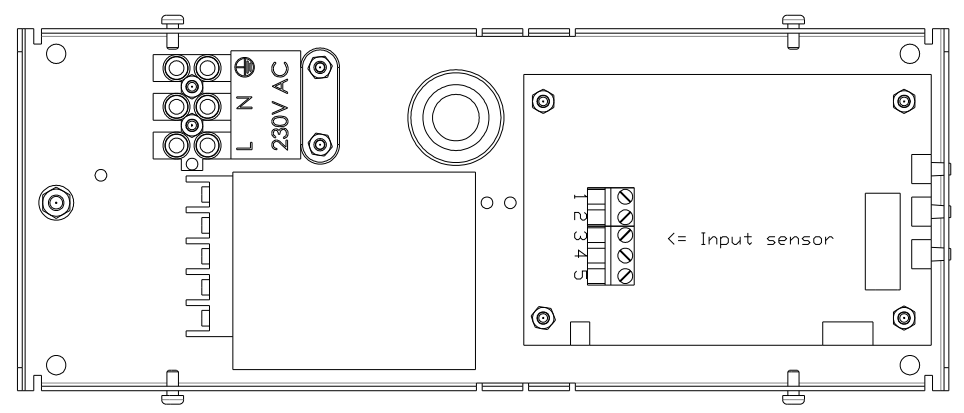

#### LUMEX 5/S, LUMEX 7, LUMEX 7/S

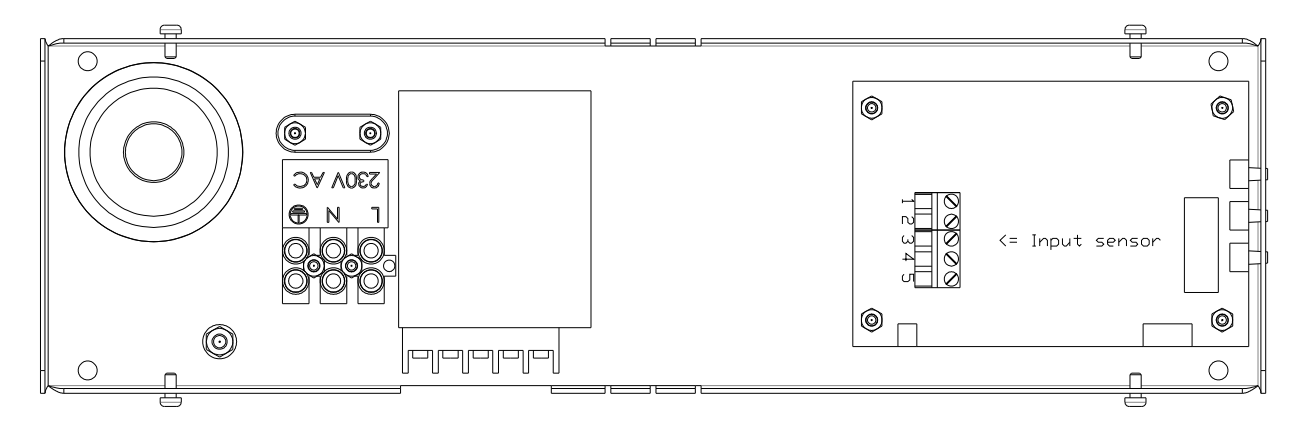

## Connection temperature sensor (this is an option).

Temperature sensor connection

- 1 Brown
- 2 Black
- 5 Screen

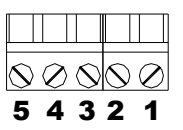

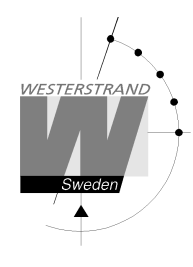

## Configuration using a WEB-browser

#### Password

A password is required. Always enter user *admin*. Default password is *password*. If the first letter of the password is blank no question about user and password will appear.

If you forget the password, then a TELNET session must be started. The last line shows a number of characters within square brackets []. Contact Westerstrand and enter this value.

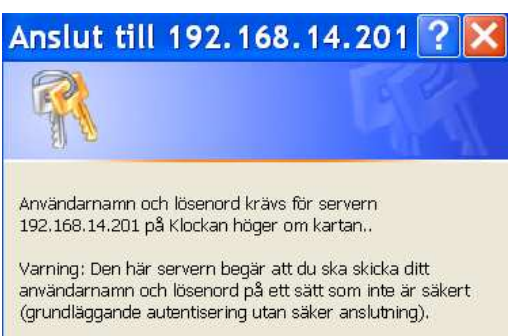

| nvändarnamn: | 🖸 admin 😽           |
|--------------|---------------------|
| ösenord:     | ••••                |
|              | Kom ihåg lösenordet |
|              |                     |
|              |                     |
|              | OK Avbryt           |

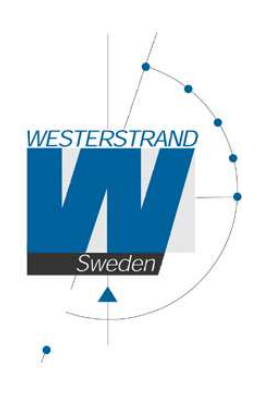

Status >> General >> Network >>

NTP >>

Help >>

# WESTERSTRAND URFABRIK AB Box 133 Tel. 0506 48 000 545 23 TÖREBODA Fax. 0506 48 051

After login a function menu is displayed:

Internet::

E-mail:

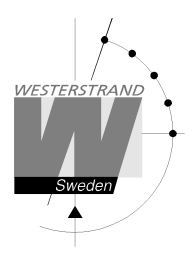

Status >>

| WESTERSTRAND | Box 153<br>SE-545 23 Töreboda, Sweden<br>Tel: +46 (0)506 48000 |                    |
|--------------|----------------------------------------------------------------|--------------------|
| Sweden       | DUX-F                                                          |                    |
| •            | IP=192.168.2.1<br>MAC=00.90.C2.FE.08.F8                        |                    |
|              | MAC-00-90-C2-EE-00-E0                                          |                    |
|              | UTC=2014-07-09 11:35:27.877 Wed                                |                    |
|              | LT=2014-07-09 13:35:27.877 Wed (Summer)                        |                    |
|              | Country/Timezone=+1d (Berlin,Brussels,Paris), UTC=60 min.      |                    |
| Status >>    | NTP server=192 168 1 1                                         |                    |
| General >>   | Number of time settings=12                                     |                    |
| General      |                                                                |                    |
| Network >>   | Dimmer(915) = 8 : 128                                          | Temperature        |
|              |                                                                | Temperature        |
| NTP >>       | Two days ago= min. 23 °C, max. 24 °C, average. 23 °C           | information.       |
|              | Yesterday = min. 20 °C, max. 23 °C, average. 22 °C             | The terror in      |
|              | Today = 24 °C (min. 24 °C, max. 24 °C, average. 24 °C )        | The temperature is |
| Help>>       | No Alarms                                                      | read once per      |
|              |                                                                | read once per      |
|              | IIntima=691 seconds                                            | minute             |
|              | Firuware=DUX-B149 (Nov 26 2013 11:20:04)                       |                    |
|              |                                                                |                    |
|              | Refresh                                                        |                    |
|              |                                                                |                    |
|              |                                                                |                    |
|              |                                                                |                    |

Show status of the clock. The information is refreshed every 10<sup>th</sup> second or by a click on button *Refresh*.

| MAC                 | Unique address. Always 00-90-C2-aa-bb-cc. The last 3 numbers (aa-bb-cc) are found on the network card, e.g. EE08E8.                              |
|---------------------|----------------------------------------------------------------------------------------------------|
| Dimmer(991) = 7:116 | <ul><li>991 - Input value from sensor: LowHigh means LightDark.</li><li>7 – Display intensity: 1 means low and 8 means high intensity.</li></ul> |

| ALARM       | EXPLANATION                                                                                   |
|-------------|-----------------------------------------------------------------------------------------------|
| NTP Timeout | No answer from the DCF-server within 24 hours.                                                |
| NTP fail    | Problem with an individual NTP request, e.g. no answer within 3,5 seconds or network problem. |
| DNS resolve | Can not identify the NTP server.                                                              |
| A/B Hour    | No reply from the hour sensor for side A/B.                                                   |
| A/B Min     | No reply from the minute sensor for side A/B.                                                 |
| A/B Sec     | No reply from the second sensor for side A/B.                                                 |

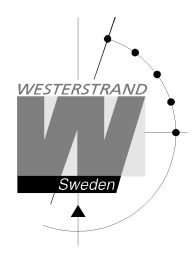

#### General >>

| Program general param | neters                                                                                            |                        |                       |       |
|-----------------------|---------------------------------------------------------------------------------------------------|------------------------|-----------------------|-------|
| WESTERSTRAND          | Westerstrand Urfabrik AB<br>Box 133<br>SE-545 23 Töreboda, Sweden<br>Tel: <u>+46 (0)506 48000</u> |                        |                       |       |
|                       |                                                                                                   | General                |                       |       |
|                       | Name                                                                                              | Lumex5_temp            |                       |       |
| Sweden                | Contact                                                                                           | Joakim                 |                       |       |
|                       | Location                                                                                          | Serverrum              | ]                     |       |
|                       | Time (format YYMMDD HHMM)                                                                         | 170217 1600            |                       |       |
|                       | Format                                                                                            | time=7:59, date=28.9 V | 12/24 hour format     | ○ 12h |
|                       | Show time (s)                                                                                     | 2                      | Show date (s)         | 0     |
| Status                | Show temperature (s)                                                                              | 4                      |                       |       |
| Status                | Temp. offset ( $-99$ °C)                                                                          | 0                      |                       |       |
| General >>            | Temp. alarm low (°C)                                                                              | -990                   | Temp. alarm high (°C) | 990   |
| Network >>            | Dimmer (18)                                                                                       | 1                      |                       |       |
|                       | Password                                                                                          | ••••                   | repeat                |       |
| NTP >>                | Firmware Download                                                                                 |                        |                       |       |
|                       | Save                                                                                              |                        |                       |       |
|                       |                                                                                                   |                        |                       |       |
| Help >>               |                                                                                                   |                        |                       |       |
|                       |                                                                                                   |                        |                       |       |
|                       |                                                                                                   |                        |                       |       |
|                       |                                                                                                   |                        |                       |       |
|                       |                                                                                                   |                        |                       |       |
|                       |                                                                                                   |                        |                       |       |
|                       |                                                                                                   |                        |                       |       |
|                       |                                                                                                   |                        |                       |       |

Name Symbolic name, max. 48 signs. This name is shown in the status menu.

- Contact Information used and sent by SNMP.
- Location Information used and sent by SNMP.

Time Set time manually. The colon will stop flashing. If NTP time is read the colon will start flashing again.

Format Select time and date format.

12/24 hour format

Select 12- or 24 hour clock.

ShowSelect display interval in seconds for time, date and temperature.time(s)/Interval 0-25 seconds.

#### WESTERSTRAND URFABRIK AB

Box 133 545 23 TÖREBODA Tel. 0506 48 000 Fax. 0506 48 051 Internet:: E-mail:

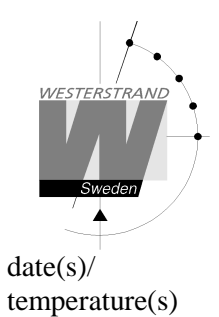

| Temp offset             | Correction of sensor value, max. 9°C.                                                                                                    |
|-------------------------|----------------------------------------------------------------------------------------------------|
| Temp. alarm<br>Low/high | An alarm is generated if the temperature is outside the limits.<br>Avoid alarms by setting impossible values, e.g990 and 990.                               |
| Dimmer low/h            | high (1-8)<br>Dimmer interval.<br>Always low intensity: low/high=(1,1). Always high intensity: low/high=(8,8)                                               |
| Password                | Enter a new password. The password must be repeated. Ignore password by choosing a password with a blank as 1 <sup>st</sup> character.                      |
| Firmware<br>Download    | On: Open the clock for firmware download. The clock display becomes black. After restart this value always is <i>off</i> . Also see section Firmware below. |
| Save                    | Save parameters. If new password was entered then the clock will restart. Then the web reader (e.g. Internet Explorer) also must be restarted.              |

#### Network >>

Enter general network parameters.

| Network                                                                       |                                       |             |               |  |
|-------------------------------------------------------------------------------|---------------------------------------|-------------|---------------|--|
| DHCP                                                                          |                                       |             |               |  |
| IP                                                                            | 192.168.2.1                           | IP fallback | 192.168.3.10  |  |
| Gateway                                                                       | 192.168.1.1                           | Subnetmask  | 255.255.240.0 |  |
| DNS                                                                           | 192.168.1.12                          |             |               |  |
| SNMP Setting                                                                  |                                       |             |               |  |
| SNMP                                                                          |                                       |             |               |  |
| SNMP server                                                                   | 192.168.14.1                          |             |               |  |
| Mail setting                                                                  |                                       |             |               |  |
| Mail                                                                          |                                       |             |               |  |
| Mail server                                                                   | 192.168.1.10                          | ]           |               |  |
| From                                                                          | info@westerstrand.se To 16213@home.se |             |               |  |
| Save and restart Wait 15 seconds after [Save and restart], then press Refresh |                                       |             |               |  |

DHCP

Off – Static IP address according to IP below.

 $On-DHCP\ IP$  address with fallback according to IP fallback below.

#### WESTERSTRAND URFABRIK AB

| Box 133         | Tel. 0506 48 000 |
|-----------------|------------------|
| 545 23 TÖREBODA | Fax. 0506 48 051 |

Internet:: E-mail:

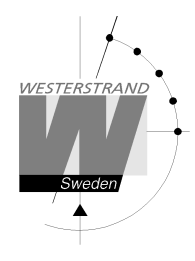

#### IP/IP fallback IP address

- Gateway Network gateway
- Subnetmask Network subnet mask
- SNMP If SNMP is ON the clock will send SNMP traps to the selected SNMP server. The clock also will answer SNMP poll requests. Please contact Westerstrand for more information about SNMP and MIB-files.
- Mail If Mail is ON the clock will send a message when an error is generated. The subject contains the symbolic name. A mail also is sent at midnight about temperature information.

Mail server SMTP mail server address

- From Source e-mail address. Some mail servers require a valid e-mail address.
- To Destination e-mail address. Only one recipient is supported.

#### NTP >>

#### Enter NTP parameters.

| DITCI SCIVCI               |                             |
|----------------------------|-----------------------------|
| NTP server                 | 192.168.1.1                 |
| Broadcast/Multicast Client |                             |
| Country/Timezone           | +1d (Berlin,Brussels,Paris) |
| Interval(s)                | 60                          |

| DHCP server                   | No: Select NTP server according to NTP Server below<br>Yes: The DHCP server will allot a NTP sever according to option 42 in the DHCP<br>protocol (see RFC 2132 for more information). Then the NTP Server below will<br>be obsolete. The time offset information to UTC (DHCP option 2) is ignored, so<br>the country information below always must be set. |
|-------------------------------|----------------------------------------------------------------------------------------------------|
| NTP Server                    | Select NTP server, e.g. 192.168.1.237 or as an URL <i>ntp1.sp.se</i> . Also see DHCP server above.                                                                                                    |
| Broadcast/Multicast<br>Client | Accept NTP broadcast messages. If Broadcast Client is checked and no broadcast NTP messages are received, then NTP request to 'NTP server' will start automatically according to 'Interval(s)'.                                                                                                    |

#### WESTERSTRAND URFABRIK AB

Box 133 Tel. 545 23 TÖREBODA Fax.

Tel. 0506 48 000 Fax. 0506 48 051 Internet:: E-mail:

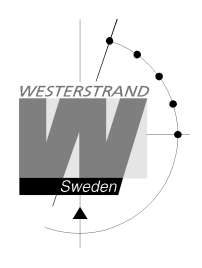

Country/Timezone

Select country/Timezone. A NTP server sends UTC time. The clock will correct this to local time and adjust for DST (Daylight Saving Time) automatically. A rule for DST (Daylight Saving Time) for each country is hard coded in the firmware. Also see DHCP server above.

| Country/Region | Winter   | Summer   | Timezone acronym |
|----------------|----------|----------|------------------|
| GBR            | UTC+0    | UTC+1    | WET/WEST         |
| CET            | UTC+1    | UTC+2    | CET/CEST         |
| FIN            | UTC+2    | UTC+3    | EET/EEST         |
| ISR            | UTC+2    | UTC+3    | IST/IDT          |
| UAE            | UTC+4    | UTC+4    | GST              |
| IND            | UTC+51/2 | UTC+51/2 | IST              |
| UTC            | UTC+0    | UTC+0    | UTC              |

#### Interval (s)

Interval in seconds between NTP requests.

#### Help>>

A short help file in PDF format is displayed.

### **SNMP**

#### General

SNMP is enabled in function Network. The clock will send traps to the management server and answer on polls. The SNMP functions have been tested with a freeware program from IReasoning (www.ireasoning.com) and with Castle Rocks Management Console SNMPc. MIB files: WESTERSTRAND.MIB and WESTUR.MIB. Contact Westerstrand for further information.

#### Example

Temperature low limit was set to 18 (°C). When the temperature sensor is read (once per minute) a trap is generated

The web browser will show: Two days ago= min. 15 °C, max. 22 °C, average. 19 °C Yesterday = min. 17 °C, max. 20 °C, average. 17 °C Today = 15 °C (min. 15 °C, max. 15 °C, average. 15 °C )

Alarm=Temp. low

| Mib Object Properties 🛛 🔀 |                                                                                                    |                                                                                                    |  |
|---------------------------|----------------------------------------------------------------------------------------------------|----------------------------------------------------------------------------------------------------|--|
| Attributes                |                                                                                                    |                                                                                                    |  |
| Name:                     | Path                                                                                                    |                                                                                                    |  |
| <u>∨</u> alue:            | rprises(1).westur(25281                                                                                                    | I).westur-Traps(0).trapProd41(41)                                                                                                    |  |
| <u>A</u> thrib:           | Neme<br>Object Type<br>Object Name<br>Description<br>Milb Name<br>Path<br>Number<br>Parent<br>Child<br>Access<br>IsCustom<br>IsIndex | Value Object ID trapFrod41 Trap priority 1 WESTUR-MIB iso(1) org(3) dod(6).internet(1).private 13.61.41.252810.41 westur-Traps none Not Accessible No No |  |
|                           |                                                                                                    | OK Avbryt Hjälp                                                                                                    |  |

#### WESTERSTRAND URFABRIK AB Box 133 Tel. 0506 48 000 545 23 TÖREBODA Fax. 0506 48 051

Internet:: E-mail:

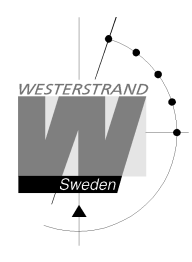

A trap 41 with data 6 is transmitted. The pictures are from program SNMPc.

| Ξ | Event History - 201.Lumex_5 - Any-Priority |            |          |             |                                                    |
|---|--------------------------------------------|------------|----------|-------------|----------------------------------------------------|
|   | Normal                                     | 2008/08/26 | 08:51:49 | 201.Lumex_5 | 08:51:49× [192.168.14.81]: Device Up               |
|   | Info                                       | 2008/08/26 | 08:54:06 | 201.Lumex_5 | 08:54:06× [192.168.14.81]: Status OK               |
|   | Normal                                     | 2008/08/26 | 09:30:14 | 201.Lumex_5 | 09:30:14 [192.168.14.81]: Reset (29) **0K**        |
|   | Info                                       | 2008/08/26 | 10:50:35 | 201.Lumex_5 | 10:50:35 [192.168.14.81]: No_alarms (0)            |
| • | Severe                                     | 2008/08/26 | 10:54:13 | 201.Lumex_5 | 10:54:12 [192.168.14.81]: Temperature_low (6)      |
| - | Warning                                    | 2008/08/26 | 10:54:34 | 201.Lumex_5 | 10:54:34* [192.168.14.81]: Status fail, 1 error(s) |
| • | Normal                                     | 2008/08/26 | 11:10:44 | 201.Lumex_5 | 11:10:44* [192.168.14.81]: Device Up               |
|   |                                            |            |          |             |                                                    |
|   |                                            |            |          |             | Event Properties                                   |
|   |                                            |            |          |             | Full Message Text:                                 |
|   |                                            |            |          |             | 10:54:12 [192.168.14.81]: Temperature_low (6)      |
|   |                                            |            |          |             |                                                    |
|   |                                            |            |          |             |                                                    |
|   |                                            |            |          |             |                                                    |

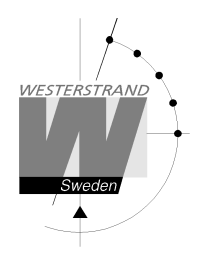

#### Traps

Traps are cleared automatically.

| Trap | Explanation                                              |
|------|----------------------------------------------------------|
| 41   | Sever error                                              |
| 42   | Major error                                              |
| 43   | Minor error                                              |
| 44   | Automatic removal of a unique trap 41-43 or information. |
| 45   | No error. Will clear trap 41-44.                         |

| Trap | Data | MIB text         | Explanation                           |
|------|------|------------------|---------------------------------------|
| 45   | 0    | No_alarms        | The clock has no errors               |
| 41   | 1    | NTP_timeout      | NTP timeout                           |
| 41   | 2    | NTP_fail         | A NTP request failed                  |
| 42   | 3    | Resolve          | DNS resolve failed                    |
| 41   | 6    | Temperature_low  | The temperature is below lower limit  |
| 41   | 7    | Temperature_high | The temperature is above higher limit |
| 44   | 29   | Reset            | Power up                              |
|      |      |                  |                                       |

## Poll

The picture on the next page shows all OIDs. Use OID 'NumberOfAlarms' (1.3.6.1.4.1.25281.1001) for check number of alarms.

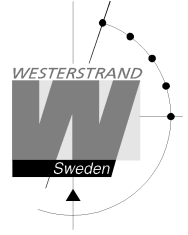

Picture from SNMPc:

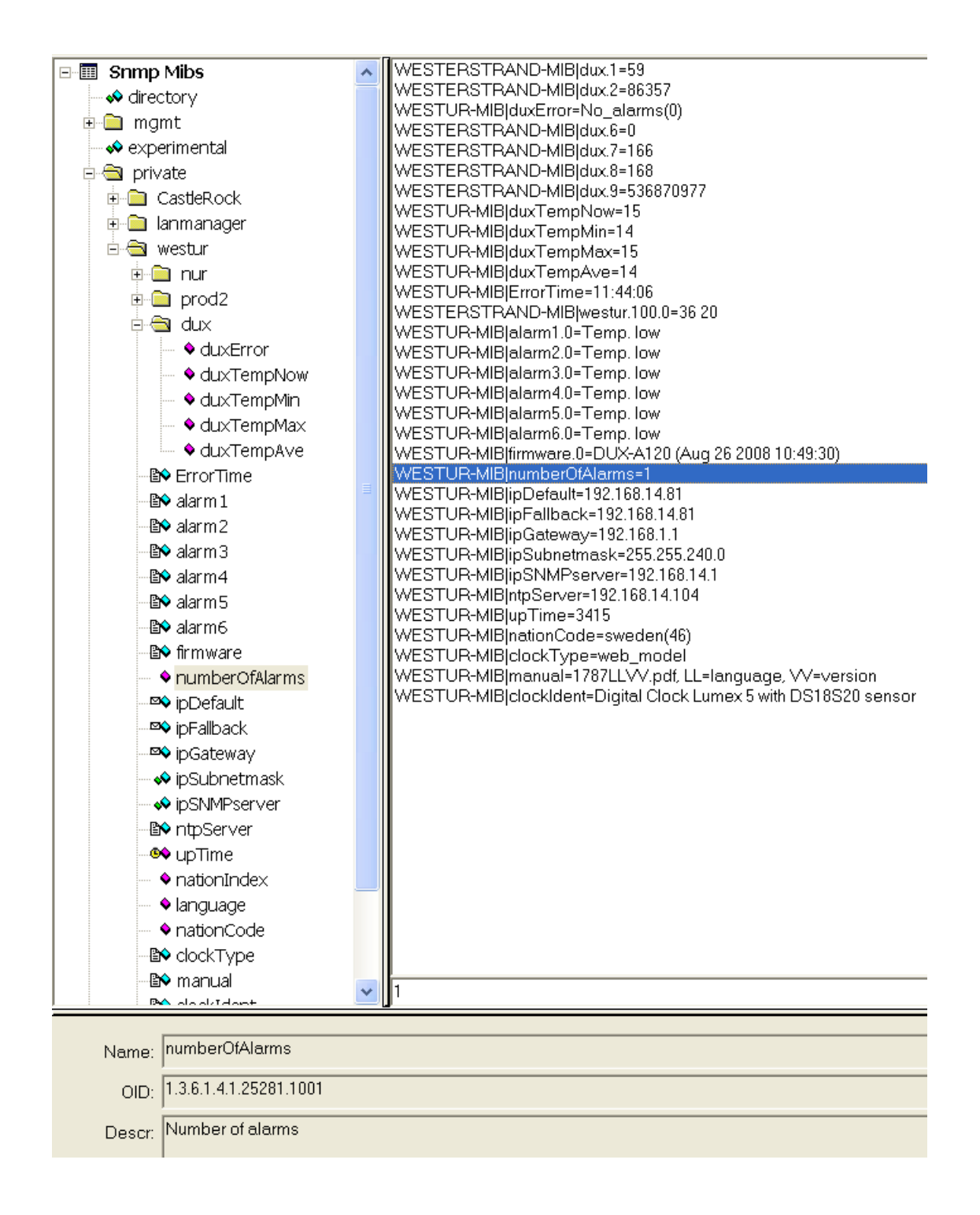

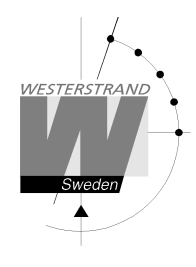

## RASER

This program is used for finding network clocks and setting parameters. RASER sends broadcast messages on UDP port 9999. All Westerstrand Ethernet controllers will answer.

Install with setup file SETUP\_RASERxxx.EXE (xxx=version e.g. 105). Icon 'RaSer' is created on the desktop. Start the program. Click on button [Help]. Manual RASER.PDF is displayed. Check this manual for further information.

#### Find a Westerstrand Ethernet module

| 💮 RASER 3.11 - Sea                                              | arch Westerstrand ethernet module                                                    | 25                                     |                                                                  |
|-----------------------------------------------------------------|--------------------------------------------------------------------------------------|----------------------------------------|------------------------------------------------------------------|
| Firmware mask<br>DUX-B<br>Clear                                 | IP mask<br>255<br>Break Search                                                       | Help<br>Parameters Firmware            | Adapter for generic dialu<br>Microsoft<br>Broadcom NetXtreme Giu |
| // Broadcast 2014-(<br>01 192.168.002.001<br>// Total number of | 07-10 14:22:24. Firmware mask=DUX<br>(D) DUX-B149 (Nov 26 2013 11:20)<br>answers: 30 | K-B, IP mask= 255.255.255.255<br>DUX-B | 00-90-C2-EE-08-E8 828                                            |
| 1. Set firmware ma                                              | ask. Examples:                                                                       | nodules (default)                      |                                                                  |

Search all Westerstrand Ethernet modules (default)
 DUX-B Search only modules called DUX-F, e.g. DUX-F144
 Set IP mask. Examples:
 Broadcast to all, i.e. 255.255.255 (default)
 Only show answers from segment 255.255.13.255

3. Click on button [Search]. The box becomes green. Program RASER will timeout after 5 seconds. Break a

search by a click on [Break].

Example: Here, a search for all modules with firmware DUX-B was made. A total of 30 modules were found, but only one corresponds to mask DUX-B.

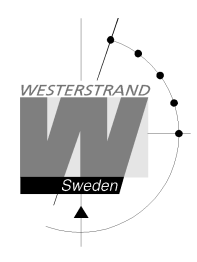

#### Parameters

Set parameters in selected clocks. Blank fields will be ignored by the controller.

#### NTP server: Select NTP server, e.g. 192.168.1.237 ntp1.sp.se

#### Country:

Select country. This information is used by the controller to calculate the local time from the NTP server message.

#### Interval:

Set interval in seconds between time requests.

| RASER version 1.05 - Search Westerstrand | l ethernet modules |
|------------------------------------------|--------------------|
| Firmware mask IP mask DUX-A104 255       |                    |
| Parameters                               | Parameters         |
|                                          | **                 |
| NTP server<br>192.168.1.237              |                    |
| Country<br>SWE                           | **                 |
| Interval<br>67                           |                    |
| 🔽 Reply 🔽 Restart                        |                    |
| Transmit                                 |                    |

#### Reply:

Send an answer from modules affected by the parameters. This assumes that checkbox [Restart] is unmarked. See section *Find a Westerstrand Ethernet module* above for the reply format. NOTE. Firmware DUX-A will automatically restart so replies never are displayed.

#### Restart:

Force restart the controller.

#### Transmit:

Send selected parameters. At least 4 letters in the beginning of the firmware mask must correspond to the real firmware name.

More functions:

If the info window is right-clicked more functions are displayed.[Clear]Blank the info window[Log communication]Log communication. Test.[About]Show program information

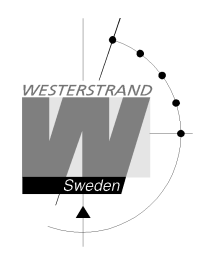

### Firmware

With program UDPDownload.exe new firmware could be download via Ethernet. Before download current clock firmware must be activated. This is done from the Web I function *Genera*>>. Select *Firmware Download/On* and *Save*. The clock display becomed black.

Start program UDPDownload.exe.

Select RAM Loader *PDL\_Generic.bin*. This file is found on the same folder as UDPDownload.exe. Select new firmware file. Here DUX-B149.BIN.

The program searches for activated download units.

| SED Network Download Utility V2.6L                                                        |          |      |
|-------------------------------------------------------------------------------------------|----------|------|
| Ping/Config Log Search Download Abort                                                     | Help     | E×it |
| Specify RAM loader C Use Built-in Dynamic C RAM Loader C Use Built-in Softools RAM loader | -        |      |
| RAM Loader: F:\download_eth\PDL-Generic.bin                                               | •        |      |
| User Program: G\DUX-B149.bin                                                              | <b>_</b> |      |
| Force Short Packets Force RAM loader Download Query for User block size                   |          |      |
|                                                                                           |          |      |
| Search/Ping response from: 192.168.2.1 port 2000: DUX-B149 (Nov 26 2013 11:20:04)         |          | ~    |
| Searching for boards on port 2000.                                                        |          |      |
| Searching for boards on port 2000.                                                        |          |      |
| Searching for boards on port 2000.                                                        |          |      |
| Searching for boards on port 2000.                                                        |          |      |
| Searching for boards on port 2000.                                                        |          | ~    |

Here only one unit with IP address 192.168.2.1 was found. A new search could be done by entering Search.

Select the clocks for downloading new firmware. No select is required if only one clock was found. Enter *Download*. The download starts automatically. After download the clocks restarts and the white screen will be blank.

Check the clocks on the network with program RASER.

#### WESTERSTRAND URFABRIK AB

 Box 133
 Tel. 050

 545 23 TÖREBODA
 Fax. 050

Tel. 0506 48 000 Fax. 0506 48 051

Internet:: E-mail:

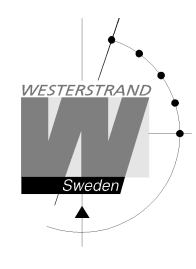

## **Technical data**

| Network:                  |                                                                       |
|---------------------------|-----------------------------------------------------------------------|
| Protocols supported:      | SNTP, RFC1769, SNMP v1 Enterprise MIB (RFC 1155 - 1157), HTTP, Telnet |
| Transport protocol:       | TCP/IP                                                                |
| IP address assignment:    | Fix IP address or DHCP                                                |
| Compatibility:            | Ethernet version 2/IEEE 802.3                                         |
| Ethernet:                 | Supports 10BASE-T (RJ45) connections                                  |
| Device Management:        | Web-Based                                                             |
| Additional information:   | Support for DNS                                                       |
| Temperature range:        | 0 °C till +40 °C.                                                     |
| Temp.sens.(factory opt.): | Dallas DS18S20 with accuracy 0.5°C from -10°C to 85°C.                |

# WESTERSTRAND URFABRIK AB Box 133 Tel. 0506 48 000 545 23 TÖREBODA Fax. 0506 48 051